| IR Sensor           | 3000 Sensor                                      | Millenium Sensor                                             | Signature Sensor                                   |                                                          |            |
|---------------------|--------------------------------------------------|--------------------------------------------------------------|----------------------------------------------------|----------------------------------------------------------|------------|
| ieneral             |                                                  | - EtO                                                        |                                                    | - H20                                                    |            |
| Com Port:           | COM1 🗸                                           | Raw Reference                                                | Cx7A                                               | Raw Reference:                                           | 0x37       |
| Unit Status;        | 0×00                                             | Raw Apalytical                                               | 0x86                                               | Baw Analytical                                           | Qx2C       |
| Error Code          | bout H20 Win                                     |                                                              |                                                    |                                                          | K84BC      |
| Unit Tempe          |                                                  | P                                                            | nduct Info                                         |                                                          | x0E94      |
| Firmware V          |                                                  |                                                              |                                                    | -                                                        | <7038      |
| Serial Numl         |                                                  |                                                              | H2O win version 3.0.0.                             | D                                                        | <1694      |
|                     | CENIC                                            | 200                                                          | All rights reserved.                               |                                                          | k3DCF      |
|                     | SEINE                                            |                                                              | ОК                                                 |                                                          | <b>KCD</b> |
|                     | LLLOIN                                           |                                                              |                                                    |                                                          | kAE        |
| Г                   |                                                  | Copyright (C) 2006 Sen                                       | sor Electronics Corporati                          | ion                                                      | h          |
|                     | Waming: This comput                              | er program is protected b                                    | y copyright law and inter                          | mational treaties.                                       |            |
| lser Defined        | Unauthorized reproduc<br>civil and criminal pena | ction or distribution of this<br>Ities, and will be prosecut | program, or any portion<br>ted to the maximum exte | of it, may result in severe<br>nt possible under the law | )<br>/.    |
| Update<br>Time late | e                                                | Range                                                        | T NG                                               | adding onits                                             | uas Type   |
| Time and            |                                                  | -                                                            |                                                    |                                                          |            |

Current version of SEC software used with SEC Signature DIR. This software can be downloaded from the Sensor Electronics website. <u>www.sensorelectronics.com</u> Note: The SEC H2O Win software requires Microsoft.Net to run. The download process will prompt the operator to download this software. Download the x86 version.

The software is used on a PC connected to an SEC PC IR Link Kit (PN 1420636) via a 9 pin serial (straight through) cable. The SEC Signature is wired to the SEC PC IR Link, if the SEC Signature DIR is powered from a different 24 VDC power supply (external to the PC IR Link) only the white (communication wire) and black (DC Common) wire need to be connected to the PC IR Link to communicate.

| DIR Sensor 3000 Senso         | r Millenium Sensor | Signature Sensor |                  |          |
|-------------------------------|--------------------|------------------|------------------|----------|
| General Selec                 | t a COM Port       |                  | - H20            |          |
| Com Port:                     | Raw Reference      | e:               | Raw Reference:   |          |
| Unit Status:                  | Raw Analytical     | :                | Raw Analytical:  |          |
| Error Code:                   | Balance Pot Va     | alue:            | Balance Pot Val  | ue:      |
| Unit Temperature:             | Hot Zero Facto     | or:              | Hot Zero Factor: |          |
| Firmware Version:             | Cool Zero Fact     | or:              | Cool Zero Factor | n        |
| Serial Number:                | Span Pot Value     | e:               | Span Pot Value:  |          |
|                               | AGC Pot Value      |                  | AGC Pot Value:   |          |
|                               | Reference:         |                  | Reference:       |          |
|                               | Analytical:        |                  | Analytical:      |          |
| Refresh                       | Re                 | efresh           | Ref              | resh     |
| User Defined - Timed Sensor R | eading             | )                | C                |          |
| Update<br>Time Interval       | Range              | Re               | ading Units      | Gas Type |
| OFF                           | 0 -                |                  |                  | 4        |

Select the communication port used on the PC. If the computer does not have a 9 pin serial port a USB to 9 pin serial adaptor can be used.

| DIR Sensor        | 3000 Sensor        | Millenium Sensor  | Signature Sensor |                     |               |          |
|-------------------|--------------------|-------------------|------------------|---------------------|---------------|----------|
| General           |                    |                   |                  | -H20-               |               |          |
| Com Port:         | COM1 💌             | Raw Reference:    |                  | Raw                 | Reference:    |          |
| Unit Status:      | COM1<br>COM4       | Raw Analytical:   |                  | Raw                 | Analytical:   | l.       |
| Error Code:       | COM5               | Balance Pot Value | e:               | Balar               | nce Pot Value | a:       |
| Unit Temperatu    | ure:               | Hot Zero Factor:  |                  | Hot 2               | Zero Factor:  |          |
| Firmware Versio   | on:                | Cool Zero Factor: |                  | Cool                | Zero Factor:  |          |
| Serial Number:    |                    | Span Pot Value:   |                  |                     | Pot Value:    |          |
|                   |                    | AGC Pot Value:    |                  | AGC                 | Pot Value:    |          |
|                   |                    | Reference:        |                  | Refe                | rence:        |          |
|                   |                    | Analytical:       |                  | Analy               | rtical:       |          |
| Re                | efresh             | Refre             | esh              |                     | Refre         | sh       |
| User Defined - Ti | imed Sensor Readin | g                 |                  |                     |               |          |
| Update            |                    | Range             | F                | eading              | Units         | Gas Type |
| OFF               |                    | D -               |                  |                     |               |          |
|                   |                    |                   | No               | rmalized<br>s Level |               |          |

The software recognizes the available ports on the PC. Select the one to be used.

| DIR Sensor 3            | 3000 Sensor   | Millenium Sensor Sig | nature Sensor |                 |               |          |
|-------------------------|---------------|----------------------|---------------|-----------------|---------------|----------|
| General                 |               | EtO                  |               | -H20            |               |          |
| Com Port:               | COM1 💌        | Raw Reference:       |               | Raw             | Reference:    |          |
| Unit Status:            | 0x00          | Raw Analytical:      |               | Raw             | Analytical:   |          |
| Error Code:             | 0x00 Ch. 0    | Balance Pot Value:   |               | Balan           | ice Pot Value | e        |
| Unit Temperature:       | 42 C          | Hot Zero Factor:     |               | Hot Z           | lero Factor:  | ĺ.       |
| Firmware Version:       | 08            | Cool Zero Factor:    |               | Cool            | Zero Factor:  |          |
| Serial Number:          | 1065          | Span Pot Value:      |               | Span Pot Value: |               | 1        |
|                         |               | AGC Pot Value:       |               | AGC             | Pot Value:    |          |
|                         |               | Reference:           |               | Refer           | ence:         |          |
|                         |               | Analytical:          |               | Analy           | tical:        |          |
| Refres                  | :h            | Refresh              |               |                 | Refre         | sh       |
| User Defined - Timed    | Sensor Readin | g                    |               |                 |               |          |
| Update<br>Time Interval |               | Range                | Rea           | ding            | Units         | Gas Type |
| OFF                     | <u>د</u>      | ) -                  |               |                 |               | -        |
|                         |               |                      | Norm          | alized          |               |          |

Once communication is established the "General" area is automatically updated. The General, EtO and H2O areas are all manually updated using the individual "Refresh" buttons.

| DIR Sensor              | 3000 Sensor     | Millenium Sensor   | Signature Sensor |                       |               |          |
|-------------------------|-----------------|--------------------|------------------|-----------------------|---------------|----------|
| General                 |                 | - EtO              |                  | -H20-                 |               |          |
| Com Port:               | COM1 🗸          | Raw Reference:     | 0x7A             | Raw                   | Reference:    |          |
| Unit Status:            | 0x00            | Raw Analytical:    | 0x86             | Raw                   | Analytical:   |          |
| Error Code:             | 0x00 Ch. 0      | Balance Pot Value: | 0x6709           | Balar                 | nce Pot Value | 6 📃      |
| Unit Temperature:       | 42 C            | Hot Zero Factor:   | 0x15BA           | Hot Z                 | Zero Factor:  |          |
| Firmware Version:       | 08              | Cool Zero Factor:  | 0x16B1           | Cool                  | Zero Factor:  |          |
| Serial Number:          | 1065            | Span Pot Value:    | 0x11E0           | Span                  | Pot Value:    |          |
|                         |                 | AGC Pot Value:     | 0x1BFD           | AGC                   | Pot Value:    |          |
|                         |                 | Reference:         | 0xCC             | Refer                 | rence:        |          |
|                         |                 | Analytical:        | 0xC9             | Analy                 | rtical:       |          |
| Refre                   | sh              | Refresh            | 1                |                       | Refre         | sh       |
| User Defined - Time     | d Sensor Readin | g                  |                  |                       |               |          |
| Update<br>Time Interval | 6               | Range              |                  | Reading               | Units         | Gas Type |
| OFF                     | ~ (             | 0 -                |                  |                       |               |          |
|                         |                 |                    | N                | ormalized<br>as Level |               |          |

Example of selecting Refresh EtO channel.

| DIR Sensor          | 3000 Sensor     | Millenium Sensor   | Signature Sensor |                       |                |          |
|---------------------|-----------------|--------------------|------------------|-----------------------|----------------|----------|
| General             |                 | Et0                |                  | - H20                 |                |          |
| Com Port:           | COM1 💌          | Raw Reference:     | 0x7A             | Raw                   | Reference:     | 0x37     |
| Unit Status:        | 0x00            | Raw Analytical:    | 0x86             | Raw                   | Analytical:    | 0x2C     |
| Error Code:         | 0x00 Ch. 0      | Balance Pot Value: | 0x6709           | Balan                 | nce Pot Value: | 0x84BC   |
| Unit Temperature:   | 42 C            | Hot Zero Factor:   | 0x15BA           | Hot Z                 | Zero Factor:   | 0x0E94   |
| Firmware Version:   | 08              | Cool Zero Factor:  | 0x16B1           | Cool                  | Zero Factor:   | 0x7038   |
| Serial Number:      | 1065            | Span Pot Value:    | 0x11E0           | Span                  | Pot Value:     | 0x1694   |
|                     |                 | AGC Pot Value:     | 0x1BFD           | AGC                   | Pot Value:     | 0x3DCF   |
|                     |                 | Reference:         | 0xCC             | Refer                 | rence:         | 0xCD     |
|                     |                 | Analytical:        | 0xC9             | Analy                 | rtical:        | 0×B0     |
| Refre               | sh              | Refresh            | 1                |                       | Refres         | h        |
| Jser Defined - Time | d Sensor Readin | g                  |                  | Beading               | Unite          | Gae Tume |
| Time Interval       | _ 6             | Range              |                  | iouality              | Grifty         | ade Type |
| OFF                 | <u> </u>        |                    | N                | ormalized<br>as Level |                |          |

Example of selecting Refresh H2O channel.

| ile | Functi               | ion H                                                   | Help    |                 |                |                  |          |                  |           |                |          |
|-----|----------------------|---------------------------------------------------------|---------|-----------------|----------------|------------------|----------|------------------|-----------|----------------|----------|
| D   |                      | Factory                                                 | Setting | 9               |                | Villenium Sensor | •        | Signature Sensor | •         |                |          |
| G   |                      | Pressure Compensation  Calibration Heater Configuration |         | ElO             |                | (214-1)          | H20      |                  |           |                |          |
|     |                      |                                                         |         |                 | Raw Reference: |                  | 0x7A     | Raw Reference:   | 0x36      |                |          |
|     | Optical Compensation |                                                         |         | Raw Analytical: |                | 0x85             | Raw      | Analytical:      | 0x2B      |                |          |
|     | Error Co             | ode:                                                    | 0       | 1B Ch. 1        |                | Balance Po       | t Value: | 0x6709           | Bala      | nce Pot Value: | 0x84BC   |
|     | Unit Te              | mperatu                                                 | ure: 24 |                 |                | Hot Zero Fa      | actor:   | 0x15BA           | Hot       | Zero Factor:   | 0x0E94   |
| -   | Firmwa               | re Versi                                                | on:     | 1               |                | Cool Zero F      | actor:   | 0x16B1           | Cool      | Zero Factor:   | 0x7038   |
|     | Serial N             | lumber:                                                 | 1(      | )65             |                | Span Pot V       | alue:    | 0x11E0           | Spar      | Pot Value:     | 0x1694   |
|     |                      |                                                         |         |                 |                | AGC Pot Va       | alue:    | 0x1BEE           | AGC       | Pot Value:     | 0x3EAB   |
|     |                      |                                                         |         |                 |                | Reference:       |          | 0xCC             | Refe      | rence:         | 0xCC     |
|     |                      |                                                         |         |                 |                | Analytical:      |          | 0xC9             | Anal      | ytical:        | 0xAE     |
|     |                      | R                                                       | efresh  |                 |                |                  | Refresh  | 1                |           | Refresh        |          |
| -U: | ser Defi             | ined - T                                                | imed Se | nsor Read       | ing            | L                |          |                  |           |                |          |
|     | Tim                  | Jpdate<br>e Inter                                       | val     | 1               | 0 -            | Range            |          |                  | Reading   | Units          | Gas Type |
|     | UT                   |                                                         |         |                 |                |                  |          | N                | ormalized |                |          |

The Function tab will allow the operator to configure the SEC Signature DIR. When prompted for a password the password is:

sec

First step is to configure the heater. The heater is configured by monitoring the SEC Signature DIR's temperature. The temperature should be a minimum of 5 degrees C above process temperature throughout the entire process cycle.

Insulating the SEC Signature DIR is recommended.

| DIR Sensor            | 3000 Sensor                  | Millenium Sensor     | Signature Sensor |                       |          |  |  |
|-----------------------|------------------------------|----------------------|------------------|-----------------------|----------|--|--|
| General<br>Com Port:  | COM1 🗸                       | EtO<br>Raw Reference | e: 0x7A          | H20<br>Raw Reference: | 0x36     |  |  |
| Unit Status:          | 0x09                         | Raw Analytical       | 0x85             | Raw Analytical:       | 0x2B     |  |  |
| Error Code:           | 0x1B Ch. 1                   | Balance Pot Va       | alue: 0x6709     | Balance Pot Value:    | 0x84BC   |  |  |
| Unit Temperatu        | Heater Configu               | uration              |                  |                       | 0x0E94   |  |  |
| Firmware Versid       | Heater Mode                  |                      |                  |                       | 0x7038   |  |  |
| Serial Number:        |                              | 000 Ta               | arget Temp.: 0   |                       | 0x1694   |  |  |
|                       | 0 00000                      |                      |                  |                       |          |  |  |
|                       | <ul> <li>Constant</li> </ul> | 0xCC                 |                  |                       |          |  |  |
|                       |                              |                      |                  |                       | 0xAE     |  |  |
| Re                    | Update                       | כ                    |                  | Close                 | h        |  |  |
| User Defined - Tin    | nea Sensor Readin            | g                    |                  |                       |          |  |  |
| Update<br>Time Interv | al                           | Range                | Re               | eading Units          | Gas Type |  |  |
| OFF                   | ~ (                          | ) - [                |                  |                       |          |  |  |

SEC recommends the SEC Signature be operated in the constant power mode. The SEC Signature DIR heat can be raised by increasing the Power Level number and lowered by decreasing the Power Level number. The Power Level number scale is 0-10. Once the number is changed, select Update to load the new number into the SEC Signature DIR.

|    |                      | Eastern Cat                                             | NG22           |                  |                  |                    |          |
|----|----------------------|---------------------------------------------------------|----------------|------------------|------------------|--------------------|----------|
| D  |                      | Factory Set                                             | ungs           | Villenium Sensor | Signature Sensor |                    |          |
| G  |                      | Pressure Compensation  Calibration Heater Configuration |                | C EtO            | EtO              |                    |          |
|    |                      |                                                         |                | Raw Reference    | ce: Ox7A         | Raw Reference:     | 0x36     |
|    | Optical Compensation |                                                         | Raw Analytica  | al: 0x85         | Raw Analytical:  | 0x2B               |          |
| 0  | Error                | Code:                                                   | 0x1B Ch. 1     | Balance Pot \    | /alue: 0x6709    | Balance Pot Value: | 0x84BC   |
|    | Unit                 | Temperature:                                            | 24 C           | Hot Zero Fact    | or: 0x15BA       | Hot Zero Factor:   | 0x0E94   |
|    | Firmv                | ware Version:                                           | 08             | Cool Zero Fac    | tor: 0x16B1      | Cool Zero Factor:  | 0x7038   |
|    | Seria                | al Number:                                              | 1065           | Span Pot Valu    | ue: Ox11E0       | Span Pot Value:    | 0x1694   |
|    |                      |                                                         |                | AGC Pot Valu     | e: Ox1BEE        | AGC Pot Value:     | 0x3EAB   |
|    |                      |                                                         |                | Reference:       | 0xCC             | Reference:         | 0xCC     |
|    |                      |                                                         |                | Analytical:      | 0xC9             | Analytical:        | 0xAE     |
|    |                      | Refres                                                  | h              | F                | Refresh          | Refresh            | 1        |
| -0 | lser D               | efined - Timed                                          | Sensor Reading |                  |                  |                    |          |
|    | Т                    | Update                                                  |                | Range            | F                | Reading Units      | Gas Type |
|    | OFF                  |                                                         | •              | -                |                  |                    |          |
|    |                      |                                                         |                |                  | N                | malized            |          |

Optical Compensation is used to cancel any EtO response on the H2O channel.

| DIR Sensor                                           | 3000 Sense  | or I    | Millenium Sensor      | Signature Sensor |                    |          |
|------------------------------------------------------|-------------|---------|-----------------------|------------------|--------------------|----------|
| General                                              |             |         | EtO                   |                  | - H20              | 12210    |
| Com Port:                                            | COM1        | ~       | Raw Reference:        | 0x7A             | Raw Reference:     | 0x36     |
| Unit Status:                                         | 0x09        |         | Raw Analytical:       | 0x85             | Raw Analytical:    | 0x2B     |
| Error Code:                                          | 0x1B Ch     | . 1     | Balance Pot Value     | e: 0x6709        | Balance Pot Value: | 0x84BC   |
| Unit Temperature                                     | 24 C        | Optica  | I Compensation        |                  | Zero Factor:       | 0x0E94   |
| Firmware Version:                                    | 08          | Gen     | eral                  |                  | Zero Factor:       | 0x7038   |
| Serial Number:                                       | 1065        | Op      | tical Compensation:   | ON               | Pot Value:         | 0x1694   |
|                                                      |             | Co      | mpensation Factor:    | 0x 18            | Pot Value:         | 0x3EAB   |
|                                                      |             |         |                       |                  | rence:             | 0xCC     |
|                                                      |             | Co      | mpensation Pot Value: | 32654            | vtical:            | 0xAE     |
| Refre                                                | esh         |         | Update                | Close            | Refresh            | 1        |
| User Defined - Time                                  | ed Sensor F | Reading | -                     |                  |                    |          |
| Update<br>Time Interva                               | . /         |         | Range                 | Re               | ading Units        | Gas Type |
| OFF                                                  | ~ /         | 0 -     |                       |                  |                    | -        |
|                                                      | /           |         |                       | Nor              | nalized            |          |
| User Defined - Time<br>Update<br>Time Interva<br>OFF | ed Sensor F | 0 -     | Range                 | Re               | ading Units        | Gas      |

The operator can turn the Optical Compensation ON or OFF If a change is made, select Update to send the information to the SEC Signature DIR.

| ile | Function Help           |                  |                    |                  |                      |          |  |
|-----|-------------------------|------------------|--------------------|------------------|----------------------|----------|--|
| D   | Factory Sett            | ings             | Villenium Sensor   | Signature Sensor | 1                    |          |  |
|     | Pressure Co             | mpensation 🕨     | EtO                | -                | 100                  |          |  |
| -6  | Calibration             | •                | H20                | 0x7A             | Raw Reference:       | 0x36     |  |
|     | Optical Com             | pensation        | Raw Analytical:    | 0x85             | Raw Analytical:      | 0x28     |  |
|     | Error Code:             | 0x1B Ch. 1       | Balance Pot Value: | 0x6709           | Balance Pot Value:   | 0x84BC   |  |
|     | Unit Temperature:       | 24 C             | Hot Zero Factor:   | 0x15BA           | Hot Zero Factor:     | 0x0E94   |  |
| F   | Firmware Version:       | 08               | Cool Zero Factor:  | 0x16B1           | Cool Zero Factor:    | 0x7038   |  |
| ŝ   | Serial Number:          | 1065             | Span Pot Value:    | 0x11E0           | Span Pot Value:      | 0x1694   |  |
|     |                         |                  | AGC Pot Value:     | Ox1BEE           | AGC Pot Value:       | 0x3EAB   |  |
|     |                         |                  | Reference:         | 0xCC             | Reference:           | 0xCC     |  |
|     |                         |                  | Analytical:        | 0xC9             | Analytical:          | 0xAE     |  |
|     | Refres                  | h                | Refresh            | 1                | Refresh              | 1        |  |
| -U  | ser Defined - Timed     | Sensor Reading - | ·                  |                  |                      |          |  |
|     | Update<br>Time Interval |                  | Range              | F                | leading Units        | Gas Type |  |
|     | OFF                     | 0 -              |                    |                  |                      |          |  |
| ľ   |                         |                  |                    | No               | rmalized<br>is Level |          |  |

Pressure Compensation is used to cancel pressure effects on the H2O channel. If Pressure Compensation is disabled the SEC Signature DIR assumes all pressure rise in the chamber is due to water vapor. When other vapors such as nitrogen or EtO are injected into the chamber, there will be an effect on the H2O molecule absorption characteristics. If accurate H2O readings are recorded / required throughout the entire cycle, SEC recommends adding an absolute pressure transmitter to the SEC Signature DIR circuit and enabling the pressure compensation feature. Details can be found in the SEC Signature DIR Instruction Manual.

| R Sensor   | 3000 Sensor Millenium Sensor Signature Sensor                     |       |
|------------|-------------------------------------------------------------------|-------|
| eneral P   | ressure Compensation - H2O                                        |       |
| Unit State | Pressure Status (Read Only)                                       | в     |
| Error Cod  | ✓ Pressure Compensation Table Loaded ✓ Pressure Zero Value Loaded | 4BC   |
| Unit Tem   | Pressure Compensation Enabled     Pressure Span Value Loaded      | E94   |
| Firmware   | Pressure Compensation ON Valid Pressure Input                     | 038   |
| Serial Nu  |                                                                   | 694   |
|            | Pressure (Read\Write)                                             | EAB   |
|            | Pressure Reading: 0.000 PSI Pressure Comp Enable: OFF             | ✓ C   |
|            | Pressure Senar Zero: 0.490 PSI                                    | Æ     |
|            |                                                                   |       |
| or Defin   | Pressure Sensor Full Scale: 29.450 PSI                            |       |
| ser Denne  |                                                                   | Train |
| Ur<br>Time | Read Write Close                                                  | Туре  |
| OFF        |                                                                   | _     |
|            | Normalized<br>Gas Level                                           |       |

The page allows the operator to configure the pressure compensation features. The SEC Signature DIR only knows PSIA. If an absolute pressure transmitter with another measurement scale is used (inHg, bar, etc), the units must be converted to PSIA and input into the SEC Signature DIR as PSIA.

To turn the Pressure Compensation ON click the box and Write it to the SEC Signature DIR.

|    |                         | 100000                  |                        |                  |                    |          |
|----|-------------------------|-------------------------|------------------------|------------------|--------------------|----------|
| C  | Factory Set             | tings                   | Millenium Sensor       | Signature Sensor |                    |          |
| -0 | Pressure Co             | mpensation +            |                        |                  | 420                |          |
|    | Calibration             | +                       | EtO                    | 0~74             | Paw Peterance:     | 0x37     |
|    | Heater Conf             | figuration<br>pensation | H2O<br>Haw Analytical: | 0x86             | Raw Analytical:    | 0x2C     |
|    | Error Code:             | 0x00 Ch. 0              | Balance Pot Value:     | 0x6709           | Balance Pot Value: | 0x84BC   |
|    | Unit Temperature:       | 41 C                    | Hot Zero Factor:       | 0x15BA           | Hot Zero Factor:   | 0x0E94   |
|    | Firmware Version:       | 08                      | Cool Zero Factor:      | 0x16B1           | Cool Zero Factor:  | 0x7038   |
|    | Serial Number:          | 1065                    | Span Pot Value:        | 0x11E0           | Span Pot Value:    | 0x1694   |
|    |                         |                         | AGC Pot Value:         | Ox1BF5           | AGC Pot Value:     | 0x3DCF   |
|    |                         |                         | Reference:             | 0xCD             | Reference:         | 0xCD     |
|    |                         |                         | Analytical:            | OxC9             | Analytical:        | 0xAE     |
|    | Refresh                 |                         | Refres                 | h                | Refresh            |          |
| -1 | Jser Defined - Timed    | Sensor Reading -        |                        |                  |                    |          |
|    | Update<br>Time Interval | _                       | Range                  | Re               | ading Units        | Gas Type |
|    | OFF                     | • 0 -                   |                        |                  |                    |          |
|    |                         |                         |                        | Nor              | nalized            |          |

EtO channel Calibration

Note: If calibrating H2O channel with CO2 (20.5% volume), DISABLE both the Optical and Pressure Compensation before entering the calibration procedure. If calibrating the H2O channel with water vapor ENABLE both the Optical and Pressure Compensation if being used.

| DIR Sensor 3         | 000 Sensor | Millenium Sensor                      | Signature Sensor |                 |          |
|----------------------|------------|---------------------------------------|------------------|-----------------|----------|
| General              |            | Et0                                   |                  | H20             |          |
| Com Port:            | COM1 💌     | Raw Reference                         | 0x7A             | Raw Reference:  | 0x37     |
| Unit Status:         | 0x00       | Raw Analytical:                       | 0x86             | Raw Analytical: | 0x2C     |
| Error Code:          | 0x00 Ch.   | alibration - EtO                      |                  | hce Pot Value:  | 0x84BC   |
| Unit Temperature:    | 41 C       | Calibration                           | vration Date     | Zero Factor:    | 0x0E94   |
| Firmware Version: 08 |            | Sunday . July 20, 2008 V Zero Factor: |                  | 0x7038          |          |
| Serial Number:       | 1065       |                                       | <u>S</u> pan     | Pot Value:      | 0x1694   |
|                      |            |                                       |                  | Pot Value:      | 0x3DCF   |
|                      | 7          | 4-20mA Adjust                         |                  | rence:          | 0xCD     |
|                      |            | 4mA Zero Value:                       | 166              | }<br>vtical:    | 0xAE     |
| Befres               |            | 4mA Span Value:                       | 167              | Befresh         |          |
| - Honos              |            |                                       |                  | Thomas          | ·        |
| User Defined - Timed | Sensor R   | Read V                                | <u>/rite</u>     | ]               |          |
| Update               |            | Range                                 | T NGG            | units           | Gas Type |
| OFF X                | 6          | 0 -                                   |                  |                 |          |
|                      |            |                                       |                  |                 |          |

This box allows the operator to zero, span, adjust the 4mA zero current output value and adjust the 4mA (actually 12mA) span current output value.

## Zero

Apply 99.9% volume nitrogen to the SEC Signature DIR for approximately 5 minutes at 2 liter per minute flow rate. Select Zero button and the Authentication box (example on next page) will appear requiring the operator to enter the password. Enter password select OK and the EtO channel is zeroed. The H2O channel can be zeroed at this time also. The operator will have to close out of the Calibration EtO box and enter the Calibration H2O menu.

### 4mA Zero Value

Once the SEC Signature is zeroed, the operator can tweak the current output to read 4  $mA \pm 0.03 mA$  by changing the number up or down. Increasing the number raises the current output lowering the number decreases output current. One step change is approximately 0.03 mA. After the number is changed, the operator must select the Write button to load the new value into the SEC Signature DIR.

| DIR Sensor                                     | 8000 Sensor | Millenium Sensor  | Signature Sensor |                 |          |
|------------------------------------------------|-------------|-------------------|------------------|-----------------|----------|
| General                                        |             | EtO               |                  | - H20           |          |
| Com Port:                                      | COM1        | Raw Reference     | : 0x7A           | Raw Reference:  | 0x37     |
| Unit Status:<br>Error Code:                    | 0x00        | Raw Analytical    | 0x86             | Baw Analytical: | 0x2C     |
|                                                | 0x00 Ch.    | Calibration - EtO | hce Pot Value:   | 0x84BC          |          |
| Unit Temperature: 42 C<br>Firmware Version: 08 |             | Calibration       |                  | Zero Factor:    | 0x0E94   |
|                                                |             | 🚽 Authentication  |                  | Zero Factor:    | 0x7038   |
| Serial Number:                                 | 1065        | Password          |                  | Pot Value:      | 0x1694   |
|                                                |             | Password:         |                  | Pot Value:      | 0x3DCF   |
|                                                |             |                   |                  | rence:          | 0xCD     |
|                                                |             | <u>O</u> K        | Cancel           | ytical:         | 0xB0     |
| Refres                                         | sh          | <u></u>           |                  | Refresh         |          |
| User Defined - Timed                           | d Sensor Re | Read V            | Vrite Close      |                 |          |
| Update                                         |             | Range             | 1 10-1           | aang Units      | Gas Type |
| OFF 4                                          | ~           | 0 -               |                  |                 |          |

#### Password:

sec

| e  | Function Help                        |                         | -                      |                  |                    |          |
|----|--------------------------------------|-------------------------|------------------------|------------------|--------------------|----------|
| ۵  | Eactory Set                          | tings                   | Villenium Sensor       | Signature Sensor |                    |          |
| -0 | Pressure Co                          | mpensation F            |                        |                  | ~ H20              |          |
|    | Calibration                          | •                       | <u>E</u> tO            | 0x7A             | Raw Reference:     | 0x37     |
|    | Heater Con                           | figuration<br>pensation | H2O<br>Raw Analytical: | 0x86             | Raw Analytical:    | 0x2C     |
|    | Error Code:                          | 0x00 Ch. 0              | Balance Pot Value      | 0x6709           | Balance Pot Value: | 0x84BC   |
|    | Unit Temperature:                    | 41 C                    | Hot Zero Factor:       | 0x15BA           | Hot Zero Factor:   | 0x0E94   |
|    | Firmware Version:                    | 08                      | Cool Zero Factor:      | 0x16B1           | Cool Zero Factor:  | 0x7038   |
|    | Serial Number:                       | 1065                    | Span Pot Value:        | 0x11E0           | Span Pot Value:    | 0x1694   |
|    |                                      |                         | AGC Pot Value:         | Ox1BF5           | AGC Pot Value:     | 0x3DCF   |
|    |                                      |                         | Reference:             | 0xCD             | Reference:         | 0xCD     |
|    | Refresh                              |                         | Analytical:            | 0xC9             | Analytical:        | 0xAE     |
|    |                                      |                         | Refres                 | sh               | Refresh            |          |
| -1 | Jser Defined - Timed                 | Sensor Reading -        |                        | Be               | ading Unite        | Gae Tume |
|    | Update<br>Time Interval<br>OFF V 0 - |                         | Range                  |                  |                    | das type |
|    |                                      |                         | /                      | Nor              | malized            |          |

#### H2O channel Calibration

Note: If calibrating H2O channel with CO2 (20.5% volume), DISABLE both the Optical and Pressure Compensation before entering the calibration procedure. If calibrating the H2O channel with water vapor ENABLE both the Optical and Pressure Compensation if being used.

| DIR Sensor              | 3000 Sensor | Millenium Sensor  | Signature Sensor |                 |          |
|-------------------------|-------------|-------------------|------------------|-----------------|----------|
| General                 |             | EtO               |                  | H20             |          |
| Com Port:               | COM1 ·      | Raw Reference     | 0x7A             | Raw Reference:  | 0x37     |
| Unit Status:            | 0x00        | Baw Analytical:   | 0x86             | Raw Analytical: | 0x2C     |
| Error Code:             | 0x00 Ch.    | Calibration - H2O |                  | nce Pot Value:  | 0x84BC   |
| Unit Temperature:       | 41 C        | Calibration       | pration Date     | Zero Factor:    | 0x0E94   |
| Firmware Version:       | 08          | Sunday Ju         | iy 20, 2008 💉    | Zero Factor:    | 0x7038   |
| Serial Number:          | 1065        | Zero              | Span             | 1 Pot Value:    | 0x1694   |
|                         |             |                   |                  | Pot Value:      | 0x3DCF   |
|                         |             | 4 20mA Adjust     |                  | rence:          | 0xCD     |
|                         |             | 4mA Zero Value:   | 166              | /tical:         | 0xAE     |
| Refres                  | sh          | 4mA Span Value:   | 165              | Refresh         |          |
|                         |             |                   |                  |                 |          |
| User Defined - Timed    | Sensor Re   |                   |                  |                 |          |
| Update<br>Time Interval |             | Range             | T Wet            | or Units        | Gas Type |
|                         | 5           | 0 -               |                  |                 |          |

This box allows the operator to zero, span, adjust the 4mA zero current output value and adjust the 4mA (actually 8mA) span current output value.

## Zero

Apply 99.9% volume nitrogen to the SEC Signature DIR for approximately 5 minutes at 2 liter per minute flow rate. Select Zero button and the Authentication box (example on next page) will appear requiring the operator to enter the password. Enter password select OK and the H2O channel is zeroed. The EtO channel can be zeroed at this time if it has not been done. The operator will have to close out of the Calibration H2O box and enter the Calibration EtO menu.

### 4mA Zero Value

Once the SEC Signature is zeroed, the operator can tweak the current output to read 4  $mA \pm 0.03$  mA by changing the number up or down. Increasing the number raises the current output lowering the number decreases the output current. One step change is approximately 0.03 mA. After the number is changed, the operator must select the Write button to load the new value into the SEC Signature DIR.

| DIR Sensor              | 3000 Sensor | Millenium Sensor  | Signature Sensor |                 |          |
|-------------------------|-------------|-------------------|------------------|-----------------|----------|
| General                 | si —        | Et0               |                  | - H20           | <i>e</i> |
| Com Port:               | COM1 🗸      | Raw Reference     | e: Ox7A          | Raw Reference:  | 0x37     |
| Unit Status:            | 0x00        | Baw Analytical    | 0x86             | Baw Analytical: | 0x2C     |
| Error Code:             | 0x00 Ch.    | Calibration - H2O |                  | hce Pot Value:  | 0x84BC   |
| Unit Temperature:       | 42 C        |                   |                  | Zero Factor:    | 0x0E94   |
| Firmware Version:       | 08          | Authentication    |                  | Zero Factor:    | 0x7038   |
| Serial Number:          | 1065        | Password          |                  | Pot Value:      | 0x1694   |
|                         |             | Password:         |                  | Pot Value:      | 0x3DCF   |
|                         |             |                   |                  | rence:          | 0xCD     |
|                         |             | <u>O</u> K        | Cancel           | vtical:         | 0×B0     |
| Refre                   | sh          |                   |                  | Refresh         | 1        |
| User Defined - Time     | d Sensor Re | Read              | Write Close      |                 |          |
| Update<br>Time Interval |             | Range             | 1.00             | uumy Units      | Gas Type |
| OFF                     | ~           | 0 -               |                  |                 |          |

#### Password:

sec

| DIR Sensor 3            | 000 Sensor  | Millenium Sensor         | Signature Sensor            |                 |          |
|-------------------------|-------------|--------------------------|-----------------------------|-----------------|----------|
| General                 |             | EtO                      |                             | H20             | 24 V     |
| Com Port:               | COM1 💌      | Raw Reference            | 0x7A                        | Raw Reference:  | 0x37     |
| Unit Status:            | 0x00        | Raw Analytical           | 0x86                        | Raw Analytical: | 0x2C     |
| Error Code:             | 0x00 Ch. Ca | libration - H2O          |                             | hce Pot Value:  | 0x84BC   |
| Unit Temperature:       | 41 C        | Calibration<br>Last Cali | bration Date                | Zero Factor:    | 0x0E94   |
| Firmware Version:       | 08          | Sunday Ju                | ily 20, 2008 💌              | Zero Factor:    | 0x7038   |
| Serial Number:          | 1065        |                          | <u>Span</u>                 | Pot Value:      | Ox1694   |
|                         |             |                          |                             | Pot Value:      | 0x3DCF   |
|                         | 1           | 4-20mA Adjust            |                             | rence:          | 0xCD     |
|                         |             | 4mA Zero Value:          | 166                         | /tical:         | 0xAE     |
| Refres                  | h           | 4mA Span Valvie:         | 165                         | Refresh         |          |
| User Defined - Timed    | Sensor R    | Read V                   | <u>V</u> rite <u>C</u> lose |                 |          |
| Update<br>Time Interval |             | Range                    | ricat                       | arrig Units     | Gas Type |
| OFF                     | - /         | 0 -                      |                             |                 |          |
|                         |             |                          | Nom                         | hori            |          |

This box allows the operator to zero, span, adjust the 4mA zero current output value and adjust the 4mA (actually 8mA) span current output value.

### Span

Apply 20.5% volume CO2 to the SEC Signature DIR for approximately 5 minutes at 2 liter per minute flow rate. Allow the SEC Signature DIR to stabilize. Select Span button and the Authentication box will appear requiring the operator to enter the password. Enter password select OK and the H2O channel is spanned.

#### 4mA Span Value

Once the SEC Signature is spanned, the operator can tweak the current output to read 8  $mA \pm 0.03$  mA by changing the number up or down. Increasing the number raises the current output lowering the number decreases the output current. One step change is approximately 0.03 mA. After the number is changed, the operator must select the Write button to load the new value into the SEC Signature DIR.

| Eactory Satt         | inas             | <u> </u>           |                  |                    |          |
|----------------------|------------------|--------------------|------------------|--------------------|----------|
| Pactory Sett         | ings             | Villenium Sensor   | Signature Sensor |                    |          |
| Pressure Co          | mpensation •     |                    |                  | -H20               |          |
| Calibration          | +                | EtO                | 0x7A             | Raw Reference:     | 0x37     |
| Heater Conf          | iguration        | H2O                | urm              | naw mercicice.     | unor     |
| Optical Comp         | pensation        | Raw Analytical:    | 0x86             | Raw Analytical:    | 0x2C     |
| Error Code:          | 0x00 Ch. 0       | Balance Pot Value: | 0x6709           | Balance Pot Value: | 0x84BC   |
| Unit Temperature:    | 41 C             | Hot Zero Factor:   | 0x15BA           | Hot Zero Factor:   | 0x0E94   |
| Firmware Version:    | 08               | Cool Zero Factor:  | 0x16B1           | Cool Zero Factor:  | 0x7038   |
| Serial Number:       | 1065             | Span Pot Value:    | 0x11E0           | Span Pot Value:    | 0x1694   |
|                      |                  | AGC Pot Value:     | Ox1BF5           | AGC Pot Value:     | 0x3DCF   |
|                      |                  | Reference:         | 0xCD             | Reference:         | 0xCD     |
|                      |                  | Analytical:        | OxC9             | Analytical:        | 0xAE     |
| Refres               | h                | Refres             | h                | Refresh            | 1        |
| Jser Defined - Timed | Sensor Reading - | L                  |                  |                    |          |
| Update               |                  | Range              | Re               | ading Units        | Gas Type |
|                      | 0 -              |                    |                  |                    |          |
| UFF V                | 1                |                    |                  |                    |          |

The final step is to span the EtO channel.

| DIR Sensor           | 3000 Sensor | Millenium Sensor  | Signature Sensor |                 |          |
|----------------------|-------------|-------------------|------------------|-----------------|----------|
| General              |             | Et0               |                  | H20             |          |
| Com Port:            | COM1        | Raw Reference     | 0x7A             | Raw Reference:  | 0x37     |
| Unit Status:         | 0x00        | Raw Analytical    | 0x86             | Raw Analytical: | 0x2C     |
| Error Code:          | 0x00 Ch.    | Calibration - EtO |                  | hce Pot Value:  | 0x84BC   |
| Unit Temperature:    | 41 C        | Calibration       | hration Date     | Zero Factor:    | 0x0E94   |
| Firmware Version:    | 08          | Sunday Ju         | ly 20, 2008 💙    | Zero Factor:    | 0x7038   |
| Serial Number:       | 1065        |                   | Span             | Pot Value:      | 0x1694   |
|                      |             |                   |                  | Pot Value:      | 0x3DCF   |
|                      |             | 4-20mA Adjust     |                  | rence:          | 0xCD     |
|                      |             | 4mA Zero Value:   | 166              | ytical:         | 0xAE     |
| Refres               | sh          | 4mA Span Value:   | 167              | Refresh         |          |
| User Defined - Timed | d Sensor R  | Read              | Vrite Close      | ]               |          |
| Update               |             | Range             | nea              | ung Units       | Gas Type |
| OFF                  | - /         | 0 -               |                  |                 |          |

This box allows the operator to zero, span, adjust the 4mA zero current output value and adjust the 4mA (actually 12mA) span current output value.

## Span

Charge the chamber with EtO to 50% full scale. Allow the SEC Signature DIR to stabilize (approximately 15 minutes into EtO dwell. Select Span button and the Authentication box will appear requiring the operator to enter the password. Enter password select OK and the EtO channel is spanned.

#### 4mA Span Value

Once the SEC Signature is spanned, the operator can tweak the current output to read 12  $mA \pm 0.03 mA$  by changing the number up or down. Increasing the number raises the current output lowering the number decreases the output current. One step change is approximately 0.03 mA. After the number is changed, the operator must select the Write button to load the new value into the SEC Signature DIR.

| SEC H2O Win Software for SEC Signature DIR EtO/H2O Monitor |
|------------------------------------------------------------|
|------------------------------------------------------------|

| pration             |                           |                    | Thermal Calibration                                 |
|---------------------|---------------------------|--------------------|-----------------------------------------------------|
|                     | Last Calibration Date     |                    | Channel 0 Calibration Parameters Channel 0 Commands |
| 100 11 11           | Sunday , July 20, 2006 💌  |                    | Road 0x1584 Hot Zero                                |
| annel U Calibration | Parameters                | Channel 0 Commands | CHO Factor                                          |
| Read 0x6709         | CH0 "Zero Pot" Value      |                    | Read 0x16B1 Cool Zero Cool Zero Ch0 Cool Zero CH0   |
| Read 0x11E0         | CH0 "Span Pot" Value      | Zero CH0           |                                                     |
| Read OxA9           | CH0 "Normal Gas" Value    |                    | Channel 1 Calibration Parameters Channel 1 Commands |
|                     |                           | Span CHU           | Read 0x0E94 Hot Zero Hot Zero CH1                   |
| W\R                 | -2 CH0 "Span Tweak" Value |                    |                                                     |
|                     |                           |                    | Read Uk /038 CH1 Factor Cool Zero CH1               |
| annel 1 Calibration | Parameters                | Channel 1 Commands |                                                     |
| Read 0x84BC         | CH1 " Zero Pot " Value    |                    | Status                                              |
|                     |                           | Zero CH1           | Common                                              |
| Read Ox1694         | CH1 "Span Pot " Value     |                    | Read 1065 Serial Number Abort                       |
| Read OxFA           | CH1 "Normal Gas" Value    | Cour Club          | Power Up                                            |
|                     |                           | Span CHT           | Clear 11001111111111 Configuration                  |
| W\R                 | -9 CH1 "Span Tweak" Value |                    | Channel 0                                           |
|                     |                           |                    | Read 0x42 CH0 Choolmum                              |
|                     |                           |                    |                                                     |
| anced Compensati    | on                        |                    | Browse CH0 Linear Table Load                        |
| Zero Compensatio    | n                         |                    | Channel 1                                           |
|                     |                           | -                  | Read 0x5e CH1 Checksum                              |
| vvnte\Read          | UX ID Compensation        | n Factor           |                                                     |
| Span Compensatio    | n                         |                    | Browse CH1 Linear Table Load                        |
|                     |                           |                    |                                                     |
| 32 - Transmit and F | Receive Data              |                    |                                                     |
|                     |                           |                    | Qose                                                |

This page can only be reached with a special password. Only factory trained operators have access to this page.